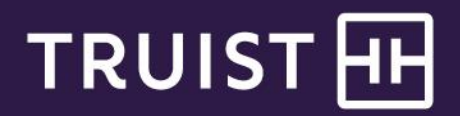

# Quick reference guide

# **Online Payroll Quickstart**

It's easy to get started with Online Payroll. Just follow these simple steps. First, sign on to Truist Online Banking.

### Signing on to online banking

To sign on

1. Go to truist.com. From the Small Business section, select Sign In. Then, enter your User ID and Password. Click Sign in.

Note: If you are not yet set up to use Truist Online and Mobile Banking, click the Register now link.

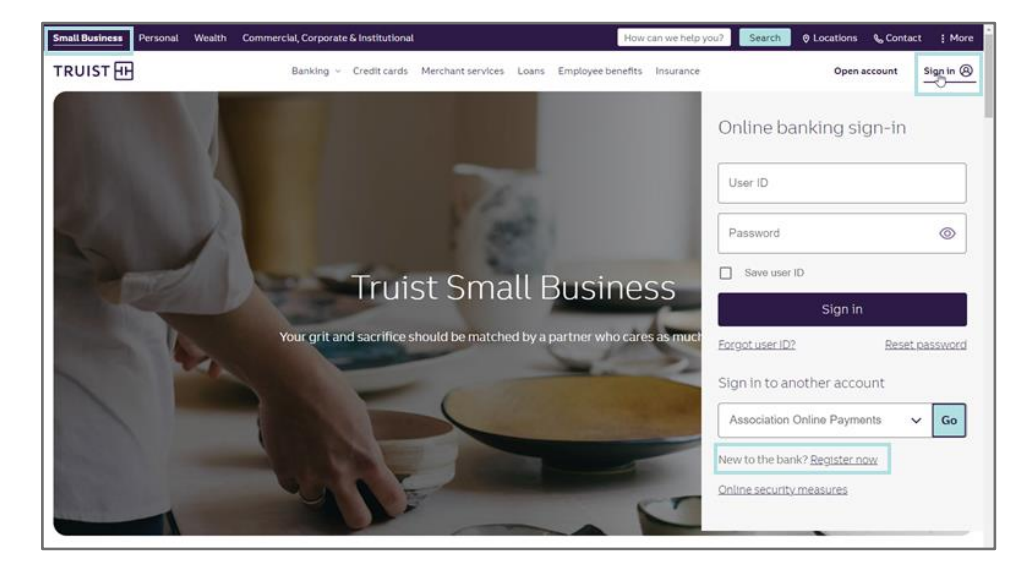

2. Click **Payroll** to begin enrollment in the Online Payroll service.

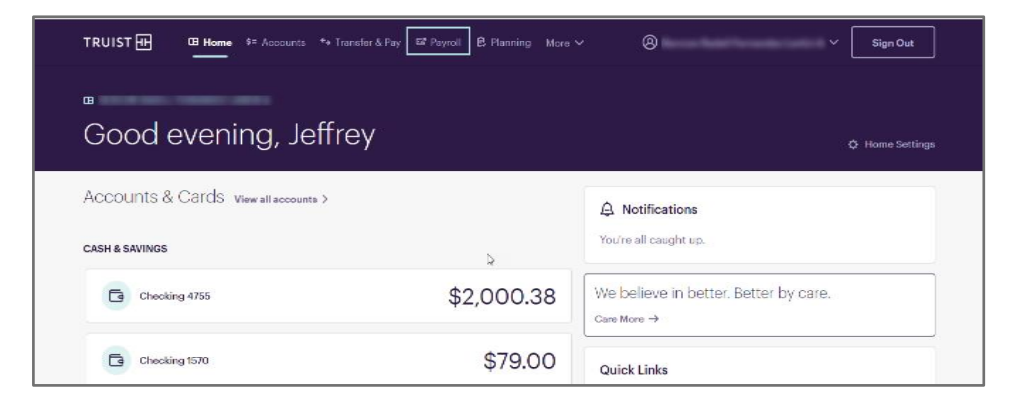

### Step 1: Company setup

To expedite setup of your Online Payroll service, have the following information available when you begin online enrollment:

Company information

- Proof of your Federal Employer Identification Number (FEIN), which can be a letter from the IRS (from the last two years), 8109 Deposit Coupon, or SS-4 form from the IRS (from the last two years)
- State income tax number (if applicable) and state unemployment number and rate
- Pay schedule for your first payroll
- Deductions for your employees

Employee information

- Employee personal information: name, address, email, Social Security number
- Pay information: hire date, birth date, status type (active, new hire, terminated), pay type (hourly, salary), pay amount
- Direct Deposit information (if applicable)
- Tax (W-4) information: filing status (married, single), allowances
- Deduction amounts (if applicable)

### **Get Started**

#### Select your business type, then click **Next**.

| iet Started                                                                                                    |
|----------------------------------------------------------------------------------------------------|
| What You'll Need For Enrollment                                                                                                    |
| • Federal Employer Identification Number (FEIN)* Don't have one? Visit the IRS to request an FEIN number.                                                                                                    |
| • State Identification Number(s)*                                                                                                    |
| Company Business Bank Account Information                                                                                                    |
| • For yourself and any employees, you'll need the following information:                                                                                                    |
| • Personal: Name, address, Social Security number and email address.                                                                                                    |
| • Pay information, including: Hire date, status type, pay rates and deductions.                                                                                                    |
| • Other: Withholding status and allowances from your employees' W-4 forms.                                                                                                    |
| • Bank: Direct deposit information (if applicable).                                                                                                    |
| *Note: To complete enrollment, you will need to provide proof of any FEIN or state ID numbers supplied. Examples of proof documentation for an FEIN<br>include any document to the employer from the IRS dated within 3 years of submission, an SS4 application dated within 90 days of submission, or any form<br>filed with the IRS by the employer.         |
| Certain industries have specific earnings types and/or tax filing requirements. To ensure your payroll taxes are filed accurately for your business, please select the business type that most closely matches yours. If your business doesn't fail into a specific category, such as "Household", "Officer Only", or "Restaurant", select "General Business". |
| O Household Employer: Supports household-specific payroll tax filings, including preparing and filing 1040-ES and providing a signature-ready Schedule H to attach to your annual 1040 filing.                                                                                                    |
| O Officer Only: Supports S-Corp 2% Owner earnings to reimburse owners for health and insurance premium expenses and reports this compensation in W-2 boxes 1 and 14.                                                                                                    |
| O Church**: Allows payment of clergy earnings and/or housing allowances.                                                                                                    |
| O Non-Profit Organization**: For 501(c)(3) tax exempt organizations that are religious, charitable, or educational-based.<br>Note: if you need to pay clergy, please select "Church".                                                                                                    |
| O <b>Restaurant:</b> For businesses that process payrolls for employees who are compensated with credit card tips, cash tips, and/or multiple pay rates.                                                                                                    |
| General Business                                                                                                    |
| **Note: For Church and Non-Profit set-up, you will be required to provide federal and/or state documentation to support any request for tax exempt status.                                                                                                    |
| Next                                                                                                    |

Complete all required fields.

Note: Your basic company information is prefilled based on your Online Banking profile.

| COMPANY SETUR                                               |                                                                                                    |                            |                                                                |
|-------------------------------------------------------------|----------------------------------------------------------------------------------------------------|----------------------------|----------------------------------------------------------------|
| Please Note: Changes made in<br>Online Cash Manager with an | the payroll system do not automatically update Business Onlin<br>changes made in the payroll system.                                                   | e. Be sure to update       | EMPLOYEE LOGIN                                                 |
| Company Name & A                                            | ddress                                                                                                    | * Required                 | For employees of<br>companies currently<br>using Truist Online |
| *                                                           |                                                                                                    |                            | Payroll. Click here to                                         |
| Lompany's Legal Name: *                                     | ABC COMPANY                                                                                                    |                            | log into your employee                                         |
|                                                             | 80 characters maximum.                                                                                                    |                            | portal.                                                        |
|                                                             | Enter your legal name exactly as it appears on your proof of FE                                                                                        | IN documentation.          |                                                                |
|                                                             | Only include punctuation and spaces if they appear on your pr                                                                                          | oof of FEIN                | BEFORE BEGINNING                                               |
|                                                             | documentation.                                                                                                    |                            | ENROLLMENT                                                     |
|                                                             |                                                                                                    | Employers: Click on        |                                                                |
|                                                             | Note: The filing of your company's taxes could be delayed if your company<br>your IRS filing name. Incorrect names could generate federal tax notices. | y's name does not match    | the links below to                                             |
|                                                             | , , ,                                                                                                    |                            | learn what information                                         |
| Ooing Business As (DBA):                                    |                                                                                                    |                            | you need on hand to                                            |
|                                                             | Use this only if you are operating your business under a name other than                                                                               | your company's legal name. | complete enrollment.                                           |
| Company Type: *                                             | Please Select One  Please specify other:                                                                                                    |                            | Company Information                                            |
|                                                             | Please Select One                                                                                                    |                            | Employee Information                                           |
| Address: *                                                  | Corporation                                                                                                    |                            |                                                                |
|                                                             | General Partnership                                                                                                    |                            |                                                                |
|                                                             | Limited Liability Company                                                                                                    |                            |                                                                |
| Titur #                                                     | Limited Partnership                                                                                                    |                            |                                                                |
| .ny. "                                                      | Sole Proprietorship                                                                                                    |                            |                                                                |
| itate: *                                                    | Other                                                                                                    |                            |                                                                |
|                                                             | Select a state                                                                                                    |                            |                                                                |
| lip: *                                                      |                                                                                                    |                            |                                                                |
| zip. "                                                      |                                                                                                    |                            |                                                                |
|                                                             |                                                                                                    |                            |                                                                |

Enter the information for your company's contacts, both the payroll approver and company principal.

#### Click Next.

| Company Contacts                                                    |                                                                                                    | * Required            |
|---------------------------------------------------------------------|----------------------------------------------------------------------------------------------------|-----------------------|
| Payroll Approver                                                    |                                                                                                    |                       |
| This is a person responsible for<br>enter payroll data but can only | approving payrolls. After enrollment, you can create a separate Payroll<br>submit it for approval. | Administrator who car |
| First Name: *                                                       |                                                                                                    |                       |
| Last Name: *                                                        |                                                                                                    |                       |
| Phone: *                                                            | Ext:                                                                                               |                       |
| Fax:                                                                |                                                                                                    |                       |
| Email: *                                                            |                                                                                                    |                       |
| Company Principal                                                   |                                                                                                    |                       |
| This is the principal or officer o                                  | the company who is a legal, authorized signer for the company and ba                               | nk account.           |
| Same as Payroll Approver li                                         | sted above.                                                                                        |                       |
| First Name: *                                                       |                                                                                                    |                       |
| Last Name: *                                                        |                                                                                                    |                       |
| Title: *                                                            | Please Select One 💙 Please specify other:                                                          |                       |
| Phone: *                                                            | Ext:                                                                                               |                       |
| Fax:                                                                |                                                                                                    |                       |
| Email: *                                                            |                                                                                                    |                       |
|                                                                     |                                                                                                    |                       |
|                                                                     |                                                                                                    |                       |
|                                                                     |                                                                                                    |                       |
|                                                                     |                                                                                                    | Next                  |

### Step 2: Account number and routing number

Select the **Checking Account Number** you would like to use for payroll from the dropdown list. This is the account that will be debited at the time you submit payroll.

| TRUIST 🕀                                                                | Errol Now                                                    | Resources                            | Help   Conset<br>Return to Banking                               |
|-------------------------------------------------------------------------|--------------------------------------------------------------|--------------------------------------|------------------------------------------------------------------|
| ompany Bar                                                              | nk Informatio                                                | 'n                                   |                                                                  |
| COMPANY                                                                 | NUN -                                                        |                                      |                                                                  |
| Please select the checking.<br>Please note that personal a<br>Bank Info | account from which payroll fur<br>accounts are not eligible. | ids will be withdrawn.               |                                                                  |
|                                                                         | Routing Number:<br>Checking Account Numb                     | 0545000-65<br>000000000              | 000000000000000000000000000000000000000                          |
| Previous                                                                |                                                              |                                      | Next                                                             |
| We're Here To Help I                                                    | l'You Need Assistance!                                       |                                      | all 877-882 1924   Open Ex.m Ep.m., BST, Monday strongh Frolay   |
| Truist Bank, Member 10                                                  | HC. © 2022 Truist Financial Co                               | ponation. Truist, Truist Purple, and | The Trutt logo are service marks of Trutt Financial Corporation. |

# Step 3: Default earnings type

Select your **Default Earnings** type. The most common earnings types are listed, however additional earnings types may be added at any time

| Company >                                       |                                                   |                                               |                             |                        |
|-------------------------------------------------|---------------------------------------------------|-----------------------------------------------|-----------------------------|------------------------|
| Earnings                                        |                                                   |                                               |                             |                        |
|                                                 |                                                   |                                               |                             |                        |
| Edit Company                                    | Below are the Earnings set up for y               | your company. If you'd like to add Additional | Earnings, click "Add New E  | arning." As a note, if |
| Contact Information                             | you paid Additional Earnings this y<br>reporting. | ear, you won't be able to delete them becaus  | se you'll need the informat | ion for payroll        |
| Bank                                            | reporting.                                        |                                               |                             |                        |
| Tax IDs                                         |                                                   |                                               |                             |                        |
| Schedule                                        |                                                   |                                               | _                           |                        |
| Earnings<br>(e.g., Regular, Overtime,<br>Other) | Default Earnings 💿                                |                                               |                             | Add New Earning        |
| Other Compensation<br>(e.g., Bonus, Commission) | ТҮРЕ                                              | DESCRIPTION                                   | ABBR.                       | ACTION                 |
| Deductions<br>(e.g., 401k, IRA, HSA, FSA)       | Regular Salary Earnings                           | Regular Salary Earnings                       | SALARY                      | Edit                   |
| Security Settings                               | Regular Hourly Earnings                           | Regular Hourly Earnings                       | REGULAR                     | Edit                   |
| Time Off                                        |                                                   |                                               |                             |                        |
| Create Policy                                   | Regular 1099 Earnings                             | Regular 1099 Earnings                         | 1099\$\$                    | Edit                   |
| Manage Policies<br>Additional Settings          | Overtime Earnings                                 | Overtime Earnings                             | O/TIME                      |                        |
| Company Settings<br>Default Payroll             | Other Hours                                       | Other Hours                                   | OTHER H                     | Edit                   |
| Department Codes                                | COVID Family Sick Leave                           | COVID Family Sick Leave                       | C19FMSK                     | Edit                   |
| Manage Users<br>HR Notes                        | COVID EE Sick Self Care                           | COVID EE Sick Self Care                       | C19EESK                     | Edit                   |
| Workers'<br>Compensation                        | COVID Child Care Leave                            | COVID Child Care Leave                        | C19CCL                      | Edit                   |
| Subscription                                    |                                                   |                                               |                             |                        |

### Step 4: Federal Employer Identification Number

Enter your FEIN and all states where you transact business or employ individuals.

The Employer ID Number field is prefilled with the FEIN from your Online Banking profile. Please verify that this is the FEIN associated with the entity you are enrolling in Online Payroll, and update this field as needed.

|                                                                     |                                          |                                     |                                                            | Help   Contact                                      |
|---------------------------------------------------------------------|------------------------------------------|-------------------------------------|------------------------------------------------------------|-----------------------------------------------------|
| TRUIST 🕀                                                            | Enroll Now!                              | Resources                           | Return to Bankir                                           | ng                                                  |
| Company Tax ID                                                      | s                                        |                                     |                                                            |                                                     |
| COMPANY SETUP                                                       |                                          |                                     |                                                            |                                                     |
| Please Note: Changes made in th<br>changes made in the payroll syst | e payroll system do not a<br>em.<br>tion | automatically update Online Cash    | n Manager. Be sure to upda                                 | te Online Cash Manager with any<br>* Required field |
| Please enter your Federal Emplo                                     | yer Identification Numbe                 | r (FEIN) below. To obtain an FEIN i | immediately, apply online a<br>mit these to us as Proof of | it the IRS Website.                                 |
| phone, please call 1-800-829-493                                    | 3.                                       |                                     |                                                            |                                                     |
| Federal Employer Identification                                     | Number (FEIN): *                         | (##-#########                       |                                                            |                                                     |
| FUTA Exempt Status - OPTIONA                                        | L: (?)                                   | If your company is FUTA Exempt      | please set your exemption                                  | status.                                             |

If you are in the process of applying for your state tax ID number, note that additional per payroll fees will apply if this information is not provided within 30 days of your completed enrollment.

|                                                                |                                                                   |                                | STATE UNEMPLOYMENT                                                |                                        |                      |            |
|----------------------------------------------------------------|-------------------------------------------------------------------|--------------------------------|-------------------------------------------------------------------|----------------------------------------|----------------------|------------|
|                                                                | ARRIVED FOR                                                       | Carri Washin                   | TAX ID #                                                          | SULKALEN                               | Subject              | ACTION     |
| KORTH CAROLINA                                                 | APPLIED FOR                                                       | зеті-weekiy                    | APPLIED FOR                                                       | 1                                      | subject              | EDIC       |
|                                                                |                                                                   |                                |                                                                   |                                        | Add                  | A State    |
|                                                                |                                                                   |                                |                                                                   |                                        |                      |            |
| ocal Tax Info                                                  | rmation                                                           |                                |                                                                   |                                        |                      |            |
|                                                                |                                                                   |                                |                                                                   |                                        |                      |            |
| er all local tax auth                                          | orities that the company or a                                     | ny of its employees may be     | subject to pay taxes to.                                          |                                        |                      |            |
|                                                                |                                                                   | (None S                        | electedi                                                          |                                        |                      |            |
|                                                                |                                                                   | (None 2                        | electedy                                                          |                                        |                      |            |
|                                                                |                                                                   |                                |                                                                   |                                        |                      |            |
| important News ab                                              | out your Applied For Tax Id                                       | entification Number(s)         |                                                                   |                                        |                      |            |
| Please be aware, if y                                          | ou have applied for tax identi<br>with your tax identification of | fication numbers, those jui    | risdictions will not allow your<br>ility to send application form | taxes to be deposite to each jurisdict | sited or filed until | you suppl  |
| Also be aware that y                                           | ou will incur an additional pe                                    | r payroll, per jurisdiction fe | e for each "applied for" EIN it                                   | you fail to provid                     | e us with this info  | rmation.   |
| o proceed to the or                                            | at page of ancoliment, plaars                                     | check the box below befor      | no clicking "New#":                                               |                                        |                      |            |
| to proceed to the ne                                           | wr bage or enrounienr hiease                                      | CHECK THE DOX DEION DEION      | e circking mext i                                                 |                                        |                      |            |
| <ul> <li>I understand the</li> <li>Tapplied fast in</li> </ul> | at it is my responsibility to supp                                | bly Truist Online Payroll with | my "applied for" EINs and that                                    | I will incur additio                   | nal per payroll fees | s for each |
| applied for jur                                                | isaicaon if i fail to provide ans                                 | mjormation.                    |                                                                   |                                        |                      |            |
|                                                                |                                                                   |                                |                                                                   |                                        |                      |            |
|                                                                |                                                                   |                                |                                                                   |                                        |                      |            |
|                                                                | _                                                                 |                                |                                                                   |                                        |                      |            |
|                                                                |                                                                   |                                |                                                                   |                                        | N                    | lext       |
| Previous                                                       |                                                                   |                                |                                                                   |                                        |                      |            |
| Previous                                                       |                                                                   |                                |                                                                   |                                        |                      |            |

# Step 5: Pay period information

Select your Pay Frequency.

| TRUIST 🕀                     | Enroll Now!                      | Resources                       | Return to Bankir           | Help   Contact L                        |
|------------------------------|----------------------------------|---------------------------------|----------------------------|-----------------------------------------|
| Company Pay                  | Frequency                        |                                 |                            |                                         |
| сопрату Рау                  | etup                             |                                 |                            |                                         |
| To begin building your payro | oll schedule, please select your | r payroll frequency.            |                            |                                         |
| Payroll Frequency            | у                                |                                 |                            |                                         |
|                              | Select your new p                | ayroll frequency: Every Other V | Neek (Bi-Weekly)           |                                         |
| Previous                     |                                  |                                 |                            | Next                                    |
| We're Here To Help If        | You Need Assistance!             | Cal                             | ll 877.432.1824   Open 8 a | s.m 9 p.m., EST, Monday through Friday. |

**Note:** Online Payroll supports only one pay schedule. If your business uses multiple pay schedules, this service might not be a good fit for you. To find out more, call 877-432-1824.

Enter the dates for your regular pay schedule and select how to handle pay when the date falls on a weekend or holiday.

|                                 |                              |                                |                                                                   | Help   Contact Us                           |
|---------------------------------|------------------------------|--------------------------------|-------------------------------------------------------------------|---------------------------------------------|
| TRUIST HH                       | Enroll Nowl                  | Resources                      | Return to Ba                                                      | inking                                      |
| Company Pay P                   | eriod Weekl                  | y or Bi-Weekly                 | 1                                                                 |                                             |
| COMPANY SETU                    | P                            |                                |                                                                   |                                             |
| Payroll Frequency               |                              |                                |                                                                   |                                             |
| Frequency: Every other week (   | Change Payroll Frequency     |                                |                                                                   |                                             |
| Setup Your Regular              | Pay Schedule                 |                                |                                                                   |                                             |
| The dates selected below should | d not be adjusted for the ho | lidays.                        |                                                                   |                                             |
| Next Payo                       | lay:                         |                                |                                                                   |                                             |
| Period En                       | d Date:                      |                                |                                                                   |                                             |
| If your ch                      | eck date lands on a weeken   | d or holiday:   Proces  Proces | s payroll on the <b>prior</b> l<br>s payroll on the <b>next</b> b | business day<br>business day                |
|                                 |                              |                                |                                                                   |                                             |
| Previous                        |                              |                                |                                                                   | Next                                        |
|                                 |                              |                                |                                                                   |                                             |
| We're Here To Help If Yo        | u Need Assistance!           | c                              | all 877.432.1824   Oper                                           | n 8 a.m 9 p.m., EST, Monday through Friday. |

# **Step 6: Deductions**

Add **Deductions** (optional).

| _                                                                     |                                       |                                  |                               | Help   Contact U                    |
|-----------------------------------------------------------------------|---------------------------------------|----------------------------------|-------------------------------|-------------------------------------|
| TRUIST HH                                                             | Enroll Now!                           | Resources                        | Return to Banking             |                                     |
| Company Dedu                                                          | ction Edit                            |                                  |                               |                                     |
| COMPANY SETUR                                                         | ,                                     |                                  |                               | EMPLOYEE SETUP                      |
| Please select the Deduction Cate<br>asked to supply additional inform | egory followed by the Dedu<br>mation. | ction Type to create your new d  | eduction. Based on your selec | ted deduction type you may be       |
| If you do not have any deduction                                      | ns to create at this time, pr         | ess "Next". You can always add d | eductions later.              |                                     |
| View a list of all supported payro                                    | ll deductions.                        |                                  |                               |                                     |
| Create Deductions                                                     |                                       |                                  |                               | * Required field                    |
| Deduction Category:                                                   | Please Select                         | • 🤊                              |                               |                                     |
| Cancel                                                                |                                       |                                  |                               | Create Deduction                    |
| We're Here To Help If You                                             | u Need Assistance!                    | c                                | all 877.432.1824   Open 8 a.m | 9 p.m., EST, Monday through Friday. |
|                                                                       |                                       |                                  |                               |                                     |

### Step 7: Terms and conditions

If you are the Business Profile Owner in Online Banking (referred to as "Company Principal" within Online Payroll), you can review and accept the Payroll Service Agreement. If not, then you will have the option to print the Agreement and have the Company Principal sign the printed copy. A copy of the Agreement is available in the Resources section of Online Payroll.

|                                                                                                    |                                                                                                    |                                                                                                    |                                                                                   | Help   Contact Us                     |
|----------------------------------------------------------------------------------------------------|----------------------------------------------------------------------------------------------------|----------------------------------------------------------------------------------------------------|-----------------------------------------------------------------------------------|---------------------------------------|
| TRUIST 🕀                                                                                                    | Enroll Nowl                                                                                                    | Resources                                                                                             | Return to Banking                                                                 |                                       |
| Truist Online P                                                                                                    | ayroll - Payr                                                                                                    | oll Service Agr                                                                                       | eement                                                                            |                                       |
| ✓ COMPANY SET                                                                                                    | UP                                                                                                    | FORMS                                                                                                 |                                                                                   | EMPLOYEE SETUP                        |
| Thank you for choosing Truist                                                                                                    | Online Payroll for your payro                                                                                                    | oll and tax filing needs.                                                                             |                                                                                   |                                       |
| Federal regulations require us<br>payroll service provider. The approximation of the pox below you will find you will find you wil | to obtain a Payroll Service A<br>greement must be accepted<br>your Payroll Service Agreeme                                                                                                    | greement to process your payro<br>by the Company Principal Indica<br>ent. Please read the document in | ill account. This document gives<br>ited during Company Setup.<br>n its entirety. | s us the authority to act as your     |
| Company's Legal M<br>Company DBA(Doin<br>Company DBA(Doin<br>Federal Employer<br>Business Address<br>Company Payroll J<br>Company Payroll J<br>Company Payroll J<br>Company Payroll J<br>Company Payroll J                                                                                                    | Name:<br>g Business As):<br>mited Liability Company<br>ID Number:<br>ddministrator:<br>Administrator Email Addr<br>ddministrator FAx Number<br>Administrator FAx Number<br>Approver: Email Address: | 1855.<br>1867 :<br>1                                                                                  |                                                                                   |                                       |
| Are you the Compar                                                                                                    | ny's Principal?                                                                                                    | ○ Yes<br>○ No                                                                                         |                                                                                   |                                       |
|                                                                                                    |                                                                                                    |                                                                                                    |                                                                                   | Next                                  |
| We're Here To Help If Yo                                                                                                    | ou Need Assistance!                                                                                                    |                                                                                                    | Call 877.432.1824   Open 8 a.m.                                                   | - 9 p.m., EST, Monday through Friday. |

# Step 8: Service agreement

Print the **Payroll Service Agreement** for your records.

|                                   |                                                                                    |                            |                                                     |                   |                             | Help   Contact Us   |
|-----------------------------------|------------------------------------------------------------------------------------|----------------------------|-----------------------------------------------------|-------------------|-----------------------------|---------------------|
| TRU                               | IST 冊                                                                              | Enroll Now!                | Resources                                           | Return            | to Banking                  |                     |
| Print                             | Payroll Ser                                                                        | vice Agreer                | nent                                                |                   |                             |                     |
|                                   | COMPANY SETUP                                                                      |                            | FORMS                                               |                   | EMPLOYEE SET                | qu                  |
| Thank you<br>We recom<br>Print Pa | u for choosing Truist Onli<br>nmend you print a copy o<br>nyroll Service Agreement | ne Payroll for your payrol | l and tax filing needs.<br>eement for your records. |                   |                             |                     |
|                                   |                                                                                    | N                          |                                                     |                   | -                           | Next                |
| We're H                           | lere To Help If You I                                                              | Need Assistance!           |                                                     | Call 877.432.1824 | Open 8 a.m 9 p.m., EST, Mon | day through Friday. |

# Step 9: Fax or mail required forms

It is recommended that you contact an enrollment specialist at 877-432-1824 to provide the required forms and continue to the next step, Employee Setup. You can also fax or email the forms however this will delay the set-up of your account.

| ✓ COMP    | ANY SETUP                                                                                                    | FORMS                                                                                                    |                                                                                                    | EMPLOYEE SETUP                                                                                                    |
|-----------|----------------------------------------------------------------------------------------------------|----------------------------------------------------------------------------------------------------|----------------------------------------------------------------------------------------------------|----------------------------------------------------------------------------------------------------|
| STEP<br>1 | eps Below To Comple<br>DOWNLOAD AND COMPLE<br>You are required to submi<br>enrollment with Truist On<br>The following forms are co<br>Deposit Account<br>Verification<br>IRS Form 8655<br>State Power of Attorney | te The Forms Section (<br>ETE YOUR ENROLLMENT FORMS PAC<br>t the forms contained in the packet i<br>inte Payroll. To access these forms, p<br>intained in this packet:<br>This form allows us to verify the<br>information you entered during<br>This form authorizes us to pay yo<br>This form gives us power of atto | Of Enrollment<br>KET<br>In order to complete your<br>lease click on the 'Download'<br>company bank account<br>enrollment.<br>our federal taxes.<br>rney to work with state tax | Ink.<br>MAKE SURE TO SEND US<br>THE FOLLOWING<br>PORMS:<br>IRS Form 8655<br>State(s) Power of<br>Attorney<br>Proof of FEIN<br>Proof of FEIN<br>Proof of SUI<br>Identification<br>Number and Rate<br>Wage and Tax |
| STEP<br>2 | PROVIDE PROOF OF YOUR<br>FEIN proof must be submi<br>printed directly from the li<br>FEIN proof.                                                                                                    | Fax To:<br>847-676-5136<br>Attn: New Accounts<br>Coordinator                                                                                                    |                                                                                                    |                                                                                                    |
| STEP<br>3 | PROVIDE PROOF OF YOUR<br>AND RATE<br>SUI Identification number<br>Documentation must be p<br>the company name, addre                                                                                              | IFR Mail To:<br>New Accounts<br>Coordinator<br>Ude Truist Online Payroll<br>2350 Ravine Way<br>Suite 100<br>Glenwiew, IL 60025                                                                                                    |                                                                                                    |                                                                                                    |
| STEP<br>4 | ADDITIONAL REQUIRED IN<br>The following information<br>year that they are starting<br>mid-quarter.                                                                                                    | **Original<br>documentation<br>required for ND, NE,<br>OK, and TX.                                                                                                    |                                                                                                    |                                                                                                    |
|           | Year-to-Date Wage and<br>Tax Detail                                                                                                    | Payroll reports/quarterly summa<br>information with gross amounts                                                                                                    | aries that include detailed<br>and taxes withheld and paid                                                                                                    | far                                                                                                    |

# Step 10: Employee setup

Enter information about each **employee**, including **name**, **address**, **Social Security number**, **pay method**, pay rates, and federal and state tax information.

| Employee Status           |                                                                                        |                                                                               |
|---------------------------|----------------------------------------------------------------------------------------|-------------------------------------------------------------------------------|
| nployee Type:             | Full Time 💙                                                                            |                                                                               |
| Active Status:            | New Hire                                                                               | your company, select "New Hire" as the status below to<br>ereports.           |
| Name & Residential        | Address                                                                                | * Required                                                                    |
| irst Name: *              |                                                                                        |                                                                               |
| ast Name: *               | -                                                                                      |                                                                               |
| ddress: *                 |                                                                                        |                                                                               |
|                           |                                                                                        |                                                                               |
| City: *                   |                                                                                        |                                                                               |
| itate: *                  | •                                                                                      |                                                                               |
| lip: *                    | ;                                                                                      |                                                                               |
| iome Phone Number:        |                                                                                        |                                                                               |
| Social Security Number: * | O                                                                                      |                                                                               |
| iex: *                    | Enter SSN without spaces or dashes.                                                    |                                                                               |
| -mail: *                  | Female                                                                                 |                                                                               |
|                           | Set to Approver's Email                                                                |                                                                               |
|                           | Pay notices are sent to this email address<br>If the employee does not have an email a | s.<br>Iddress, please click the 'Set to Approver's Email' checkbox.           |
| obile Phone Number:       |                                                                                        |                                                                               |
| ork Location: *           |                                                                                        | · · · · · · · · · · · · · · · · · · ·                                         |
|                           | Please select your work location from the<br>"Add New Work Location" link to enter a r | e dropdown. If you don't see your work location, click on the<br>new address. |
|                           | Add New Work Location                                                                  |                                                                               |

|                                  |                               |                                   |                                | Help   Contact Us                     |
|----------------------------------|-------------------------------|-----------------------------------|--------------------------------|---------------------------------------|
| TRUIST 🕀                         | Enroll Now!                   | Resources                         | Return to Banking              |                                       |
| Employee Pay N                   | lethod                        |                                   |                                |                                       |
| COMPANY SETUP                    | >                             | ✓ FORMS                           |                                | EMPLOYEE SETUP                        |
| Employee Name:                   |                               |                                   |                                |                                       |
| Please select where this employe | e's net pay should be dep     | osited.                           |                                |                                       |
| Bank accounts can be checking o  | or savings. The employee's    | net pay can be divided by dollars | s (\$) or by percentage (%).   |                                       |
| 1 Account                        | it                            |                                   |                                |                                       |
| 2-3 Account                      | unts: deposits in flat dollar | amounts (\$)                      |                                |                                       |
| 2-3 Accor                        | unts: deposits by percenta    | ge (%)                            |                                |                                       |
| Paper Ch                         | leck                          |                                   |                                |                                       |
| Previous                         |                               |                                   |                                | Next                                  |
| We're Here To Help If You        | ı Need Assistance!            | c                                 | all 877.432.1824   Open 8 a.m. | - 9 p.m., EST, Monday through Friday. |

| тринст 🗔                          |               |      |                     |                     | Help   Contact Us                   |
|-----------------------------------|---------------|------|---------------------|---------------------|-------------------------------------|
|                                   | Enroll Now!   | Reso | urces               | Return to Banking   |                                     |
| Employee Pay R                    | ates          |      |                     |                     |                                     |
| COMPANY SETUP                     |               | √ F  | ORMS                |                     | EMPLOYEE SETUP                      |
| Employee Name:                    |               |      |                     |                     |                                     |
| Please enter this employee's rate | information.  |      |                     |                     |                                     |
|                                   |               |      |                     |                     |                                     |
| Rates                             |               |      |                     |                     |                                     |
| Regular Rate                      | :             | s    | per hour            |                     |                                     |
| Overtime:                         |               | \$   | per hour (optional) |                     |                                     |
| Other Rate:                       |               | S    | per hour (optional) |                     |                                     |
| + Create Rate                     |               |      |                     |                     |                                     |
| -                                 |               |      |                     |                     |                                     |
| Previous                          |               |      |                     |                     | Next                                |
|                                   |               |      |                     |                     |                                     |
|                                   |               |      |                     |                     |                                     |
| We're Here To Help If You         | Need Assistan | ce!  | Call 877.           | 432.1824 Open 8 a.m | 9 p.m., EST, Monday through Friday. |

| even de | nak international sectors                     | analas Noval sa sensituas in 1999 or inter the UK sensitive toroto can the life way           |
|---------|-----------------------------------------------|-----------------------------------------------------------------------------------------------|
|         | er e stat, sess appres to pass employee. • )  | para ne renera an employee et accor en aner, sont ma requires para to can see accor en orano. |
|         | W4 Form*:                                     | 2011 399-4 Horm     8 2021 Wed Rome                                                           |
|         | Filing Status*:                               | <ul> <li>Single or married filing separately</li> </ul>                                       |
|         | W-4 (hep-1 (c)                                | Married filing jointly     Head of Household                                                  |
|         | Withholding Tax*:                             | Solgert    O teenpt                                                                           |
|         | Multiple jobs or Spouse Works:<br>914 State 2 | <ul> <li>Working two juits</li> </ul>                                                         |
|         | Claim Dependents:<br>31.4 Sogr 3              | 5                                                                                             |
|         | Other Income:<br>In 4 Step + (a)              | 5                                                                                             |
|         | Deductions:<br>W-4 Days 4 (D)                 | 1                                                                                             |
|         | Extra Withholding:<br>Web (2001-10)           | 1                                                                                             |
|         | FUSA Exempl Staturc                           | is this employee FVDs exempt? ①<br>〇 Yes<br>● No                                              |
| ate Ta  | xx Information                                |                                                                                               |
|         | income Tax Filing State:                      | NORTH CAROLINA                                                                                |
|         | Exempt from Withholding:                      | 0 %                                                                                           |

|            | Income Tax Elling States                                                 | NORTH CAROLINA                                                                                   |
|------------|--------------------------------------------------------------------------|--------------------------------------------------------------------------------------------------|
|            | notive out thing score.                                                  | 0.7                                                                                              |
|            | Exempt from withholding                                                  | <ul> <li>No</li> </ul>                                                                           |
|            | Unemployment Filing State:                                               | NORTH CAROLINA                                                                                   |
|            | SUI Exempt Status:                                                       | Is this employee SUR exempt?                                                                     |
|            |                                                                          | C) Yes                                                                                           |
|            |                                                                          | <ul> <li>F40</li> </ul>                                                                          |
|            | Filing Status:                                                           | Single or Married Filing Separately                                                              |
|            | Allowances:                                                              | 0 [Interest (R)] Constraints (R)                                                                 |
|            | Extra Withholding:                                                       | 5 0                                                                                              |
| on't See A | A State Or Local Tax Listed?<br>Iscal tax authenties must be set up on t | he company level. To addiedit taxes on the company level, go to the Company Tax information page |
| Previ      | 018                                                                      | Next                                                                                             |
|            |                                                                          |                                                                                                  |
|            |                                                                          |                                                                                                  |

Click **Next** to see the enrollment complete page.

# Step 11: Verification email

Within a week after you submit the forms, you will receive an email from Truist Online Payroll (help@truist-payroll.com) that confirms your setup is complete.

You will need to sign on to Online Banking to verify your enrollment information. This step will only occur once unless you make changes to the data in the Enrollment Details. If changes are made, you will be notified when the requested changes have been made and you will need to verify that the updated information is correct. This information ensures that your quarterly and annual tax filings are completed properly. Click **Go to Enrollment**.

| Enrollment                                                                                                    |                         |  |  |  |  |
|----------------------------------------------------------------------------------------------------|-------------------------|--|--|--|--|
| In order to complete your enrollment and begin using Truist Online Payroll, we are requiring you to go through our Enrollmen<br>approve your enrollment data.                                                                    | t process to verify and |  |  |  |  |
| This process is important and necessary to ensure that we have the correct information for your company and employees. By information now, we can eliminate costly problems later.                                               | catching incorrect      |  |  |  |  |
| Please verify the accuracy of your data on the following page. If the data is accurate, click "Approve" at the end of the page and continue into the site.                                                                       |                         |  |  |  |  |
| If your data is not accurate, please identify what is incorrect, click "Don't Approve" and notify your Sales Representative immediately. You will not be able to process payroll until you have approved the accuracy this data. |                         |  |  |  |  |
|                                                                                                    |                         |  |  |  |  |
|                                                                                                    |                         |  |  |  |  |
|                                                                                                    | Go to Enrollment        |  |  |  |  |

The Enrollment Details display. Perform the following:

- 1. Verify your company details as well as details for your individual employees.
- 2. Review the information highlighted in yellow.
- 3. If you have any changes to this information, you will need to have Truist Online Payroll make the changes. Use the form at the bottom of the page for your request.
- 4. Employee demographic information and basic company details are displayed in white areas. This can be updated without rejecting the data. To update Employee data, click the Employee dropdown from the top navigation, click the employee name, and edit their information.
- 5. Verify your company details as well.
- 6. Is the information correct?
- Click the "I Approve" at the bottom.
- 7. Is there an error?

Use the box at the bottom to describe the error and provide the correct information. When finished, click "Don't Approve." The Truist Online Payroll team will receive the request and make necessary changes.

**Note:** If you click "Don't Approve" because of a needed change, you will need to walk through the Enrollment Verification Process again after the changes have been made to ensure everything is correct.

| nrollment Details                                                                                   |                                                                           |                                                                                                    |                                                                                               |  |  |  |
|----------------------------------------------------------------------------------------------------|---------------------------------------------------------------------------|----------------------------------------------------------------------------------------------------|-----------------------------------------------------------------------------------------------|--|--|--|
| Please carefully review and v<br>Approve" button below.                                             | verify the accuracy of the enrollme                                       | nt data for your company listed below. If the                                                        | e enrollment data is correct, please select the "l                                            |  |  |  |
| f any of the company or em                                                                          | ployee data is incorrect, please foll                                     | ow these important instructions:                                                                     |                                                                                               |  |  |  |
| <ul> <li>Data Shaded in Yellow - C<br/>incorrect, select "Don't i<br/>representative is:</li> </ul> | Company or employee data that Tr<br>Approve" and call your Sales Repre    | uist Online Payroll must edit for you is shad<br>isentative <i>immediately</i> with the corrected da | led in yellow. Please note those items that are<br>ta. The contact information for your       |  |  |  |
| <ul> <li>Non Shaded Data - For e<br/>from the list and naviga<br/>to the Dashboard.</li> </ul>      | employee data that is not shaded, y<br>ating to the employee information, | ou can edit this information by clicking on t<br>bank or tax page to make your change. To r          | he "Employees" tab, selecting that employee<br>return to this page from the Employee section, |  |  |  |
| Please do not approve enroll<br>accordance with your fee sch                                        | lment data that is not accurate. If o<br>hedule.                          | hanges to this data are requested after you                                                          | have approved it, fees may be charged in                                                      |  |  |  |
| Please remember, you will                                                                           | be able to process payroll after                                          | you have verified and approved the data                                                              | displayed on this page.                                                                       |  |  |  |
|                                                                                                    |                                                                           | Company Data                                                                                         |                                                                                               |  |  |  |
| Federal Tax Informati                                                                               | ion                                                                       |                                                                                                    |                                                                                               |  |  |  |
|                                                                                                    |                                                                           |                                                                                                    |                                                                                               |  |  |  |
| FEDERAL TAX ID                                                                                      |                                                                           | FUTA STATUS                                                                                          |                                                                                               |  |  |  |
| FEDERAL TAX ID                                                                                      |                                                                           | FUTA STATUS<br>Subject                                                                               |                                                                                               |  |  |  |
| FEDERAL TAX ID                                                                                      | 1                                                                         | FUTA STATUS<br>Subject                                                                               |                                                                                               |  |  |  |
| FEDERAL TAX ID State Tax Information STATE                                                          | STATE INCOME TAX ID                                                       | PUTA STATUS<br>Subject<br>STATE UNEMPLOYMENT ID                                                      | SUI RATE % SUI STATUS                                                                         |  |  |  |
| FEDERAL TAX ID State Tax Information STATE NORTH CAROLINA                                           | STATE INCOME TAX ID                                                       | PUTA STATUS<br>Subject<br>STATE UNEMPLOYMENT ID<br>APPLIED FOR*                                      | SUI RATE % SUI STATUS<br>2.00 Subject                                                         |  |  |  |
| FEDERAL TAX ID State Tax Information STATE NORTH CAROLINA .ocal Tax Information                     | STATE INCOME TAX ID                                                       | FUTA STATUS       Subject       STATE UNEMPLOYMENT ID       APPLIED FOR*                             | SUI RATE % SUI STATUS<br>2.00 Subject                                                         |  |  |  |
| FEDERAL TAX ID State Tax Information STATE NORTH CAROLINA LOCAL TAX AUTHORITY                       | STATE INCOME TAX ID                                                       | PUTA STATUS<br>Subject<br>STATE UNEMPLOYMENT ID<br>APPLIED FOR*                                      | SUI RATE % SUI STATUS<br>2.00 Subject                                                         |  |  |  |

| Bank Account In                                                                                                    | formation                                                                                                    |                                                                                                    |                                                                                                    |                                                                                                    |                                                           | 7                                                              |            |
|----------------------------------------------------------------------------------------------------|----------------------------------------------------------------------------------------------------|----------------------------------------------------------------------------------------------------|----------------------------------------------------------------------------------------------------|----------------------------------------------------------------------------------------------------|-----------------------------------------------------------|----------------------------------------------------------------|------------|
| Bank Name:                                                                                                    |                                                                                                    |                                                                                                    |                                                                                                    |                                                                                                    |                                                           |                                                                |            |
| Routing Number:                                                                                                    |                                                                                                    |                                                                                                    |                                                                                                    |                                                                                                    |                                                           |                                                                |            |
| Account Number:                                                                                                    |                                                                                                    |                                                                                                    |                                                                                                    |                                                                                                    |                                                           |                                                                |            |
|                                                                                                    |                                                                                                    |                                                                                                    |                                                                                                    |                                                                                                    |                                                           |                                                                |            |
| EMPLOYEE NAME                                                                                                    |                                                                                                    |                                                                                                    |                                                                                                    |                                                                                                    |                                                           |                                                                |            |
| EMPLOYEE STATUS                                                                                                    | SOC                                                                                                    | IAL SECURITY N                                                                                          | IUMBER                                                                                                    | TAX STATE                                                                                                    | FUTA S                                                    | TATUS S                                                        | SUI STATUS |
| New Hire                                                                                                    | **                                                                                                    | **_**_                                                                                                  |                                                                                                    | NC                                                                                                    | Subj                                                      | ect                                                            | Subject    |
| BANK NAME                                                                                                    | BAN                                                                                                    | K ROUTING #                                                                                             |                                                                                                    | ACCOUNT #                                                                                                    | ACCOU                                                     | NT TYPE                                                        |            |
| Prior Payroll Data                                                                                                    |                                                                                                    |                                                                                                    |                                                                                                    |                                                                                                    |                                                           |                                                                |            |
| EARNINGS                                                                                                    |                                                                                                    |                                                                                                    | EMPLOYEE TAXES 8                                                                                                    | DEDUCTIONS                                                                                                    | EMPLOY                                                    | ER TAXES & DEDUCTIONS                                          |            |
| ITEM                                                                                                    | YTD                                                                                                    |                                                                                                    | ITEM                                                                                                    | YTD                                                                                                    | ITEM                                                      | ١                                                              | YTD        |
| Total                                                                                                    |                                                                                                    | \$0.00                                                                                                  | Total                                                                                                    |                                                                                                    | <b>\$0.00</b> Total                                       |                                                                | \$0.00     |
| TOTALS                                                                                                    |                                                                                                    |                                                                                                    |                                                                                                    |                                                                                                    |                                                           |                                                                |            |
| FARNINGS TOTALS                                                                                                    |                                                                                                    |                                                                                                    | EMPLOYEE TAXES &                                                                                                    | DEDUCTIONS TOTALS                                                                                                    | EMPLO                                                     | VER TAXES & DEDUCTIONS                                         | TOTALS     |
| ITEM                                                                                                    | YTD                                                                                                    |                                                                                                    | ITEM                                                                                                    | YTD                                                                                                    | ITEM                                                      | , vice a beboenions                                            | YTD        |
| Total                                                                                                    |                                                                                                    | \$0.00                                                                                                  | Total                                                                                                    |                                                                                                    | <b>\$0.00</b> Total                                       |                                                                | \$0.00     |
|                                                                                                    |                                                                                                    | -                                                                                                    |                                                                                                    |                                                                                                    |                                                           |                                                                |            |
| Data Correct?<br>If your enrollment data is con<br>(*) Regarding Your "Applie<br>Please note the "applied for"<br>be deposited or filed until yo<br>By approving your enrollmer<br>you will incur additional per<br>Data Incorrect? | rrect, press the "I /<br>tel <b>For" Tax Identi</b><br>status for the tax<br>u supply Truist Or<br>nt data you are acl<br>payroll fees for ea | Approve" butte<br>ification Num<br>identification<br>Nine Payroll w<br>knowledging to<br>ch "applied fo | on.<br><b>Ibers</b><br>numbers for the juri<br>ith your tax identifica<br>hat it is your respons<br>hat it is your of you the<br>jurisdiction if you the | sdictions listed above. Those<br>stion number.<br>ibility to supply Truist Online<br>fail to provide this informatio | tax jurisdictions will no<br>Payroll with your "app<br>m. | I Approve<br>ot allow your taxes to<br>lied for" EINs and that |            |
| If there are errors in your en<br>run payroll sooner. When yo                                                                                                    | rollment data, ple<br>u are finished, clic                                                                                                    | ase tell us wh<br>k the "Don't A                                                                        | at is incorrect in the b<br>pprove" button.                                                                                                    | box below. This information v                                                                                        | vill help us correct you                                  | r data and allow you to<br>Don't Approve                       |            |

Once your Enrollment Verification is approved, fees for service will commence.

Note: Fees are included in the following month's account analysis statement. For example, March fees will display on the April statement.

### **Run Payroll**

You can now begin using Online Payroll. Based on the pay schedule you provided in the enrollment process, you will receive an email reminder when it is time to run payroll. Simply sign on to **Online Banking**, click the **Payroll** link, and you can begin processing payroll. Refer to additional Online Payroll quick reference guides for details.

**Note:** Funds must be available at the time of processing payroll. Accounts that are not funded may incur a daily NSF fee or payroll will be cancelled if the full amount of the required payroll funds is not funded prior to the effective date. Additional fees may be charged.

### **Terminating Online Payroll Service**

You must give 30 days' notice of termination by contacting the Online Payroll Service Team at 877.432.1812 or complete an online termination request and follow additional termination instructions provided to you through the End Payroll Service link provided under the Online Payroll Help tab. Note that terminating Truist Online Banking or closing your checking account used for payroll will not automatically terminate Online Payroll Service.

# Signing off

To ensure account security, please sign off whenever you are not using the portal: Click **Log Out**, located at the top right of the **Home** page.

### **Getting help**

If your **User ID** or **Password** becomes disabled, contact your online banking administrator about resetting your User ID and Password.

To learn more about Truist Online Payroll, call an Enrollment Specialist at 877-432-1824. From the phone menu, select option 3 or stay on the line. Be sure you're in the Online Payroll solution and identify the Secure Call-In ID you can find on the Help screen. Once you're connected with a specialist, provide the Secure Call-In ID. Please have your company and employee information ready and we will walk you through the enrollment process.

Enrollment Specialists are available from 9 am to 7 pm ET, Monday through Friday and 10 am to 2 pm ET on Saturday. Hours may differ on bank holidays.

Where to find the Secure Call-In ID on the Help screen (example):

Note: This ID is unique to each Online Payroll session.